#### 2017 January USPS Rate Update is now available.

Here are your CRITICAL TASKS for this update:
TASK #1: Update rates for USPS®.
TASK #2: Check New Changes for January 2017 for USPS®.
TASK #3: Verify you have the new rates.
TASK #4: Set Markups and Accessorial charges.
TASK #5: Set up Priority Mail Cubic Rate

### THE DUE DATE IS JANUARY 22<sup>nd</sup>!

#### You must perform this update by Sunday, January 22nd.

**PLEASE NOTE:** Our instructions are easy, detailed and comprehensive. Anyone should be able to follow the instructions. **HOWEVER**, we understand that some people will not want to go through the procedure. **If that is the case, you may** <u>contact ShipRite by filling out the support ticket form on our contact page</u> to make an appointment for us to log in and do it for you for a service fee of \$45.00.

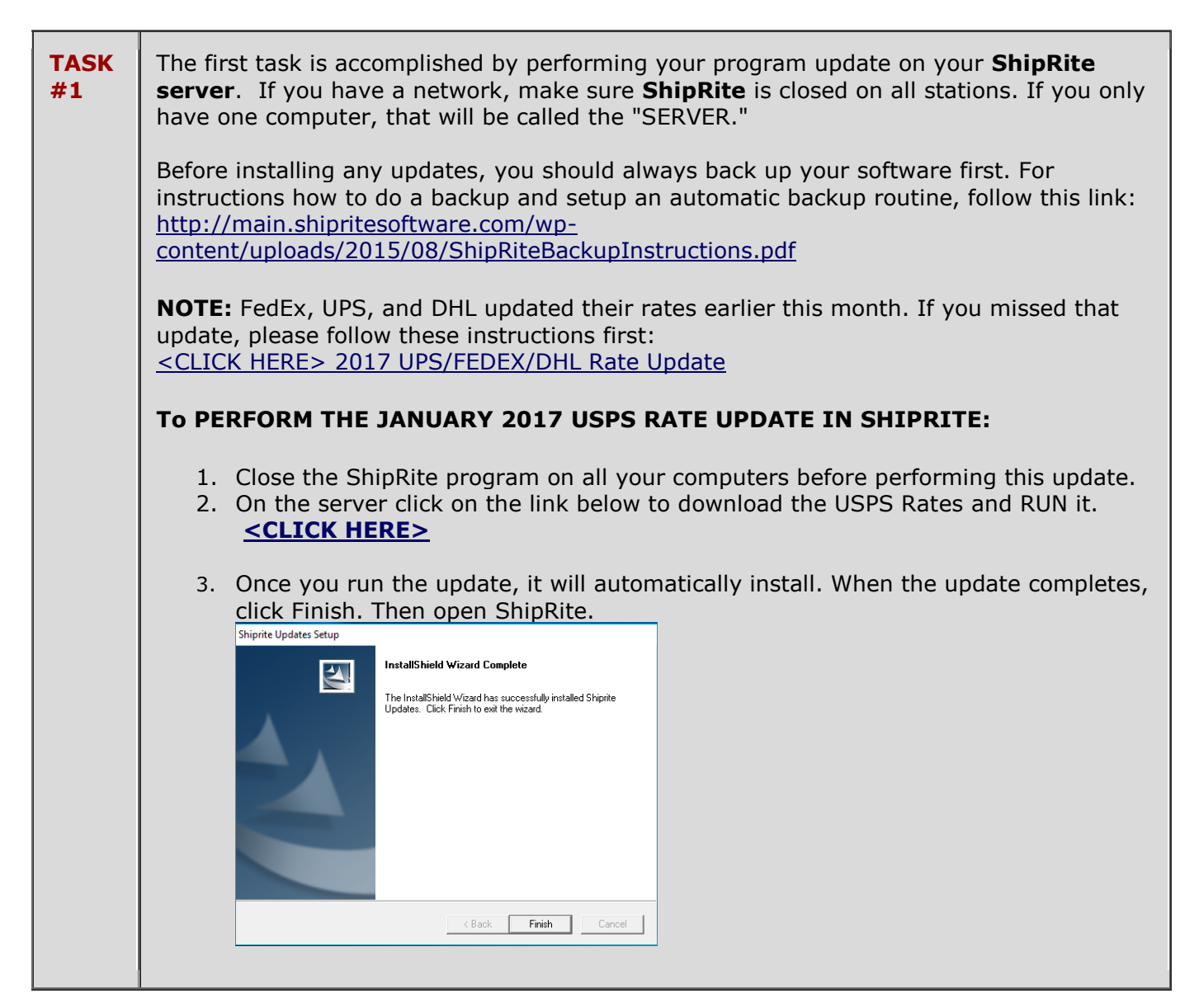

|            | 4. The update can be installed at any time, even before the 22 <sup>nd</sup> . BUT>>>>The rates will not take effect until the due date. When ShipRite is opened on the 22 <sup>nd</sup> or after, a message will display informing that the rates have been applied. Shiprite Global Connect Shipping Rate Updates Found and Applied: Rate update(s) applied: USPS (HatRates.mdb) - 01/22/2017, USPS (USMail_Services.mdb) - 01/22/2017. OK                                                                                                    |
|------------|----------------------------------------------------------------------------------------------------|
|            | TASK #1 IS NOW COMPLETE.                                                                                                    |
| Task<br>#2 | New USPS Changes for January 2017       <<< <click here="">&gt;&gt; to view changes            <ul> <li>First-Class Mail® 1 oz letter price increasing from \$0.47 to \$0.49.</li> <li>First-Class Mail® 1 oz letter price with commercial base discount decreasing from \$0.465 to \$0.46.</li> <li>Priority Mail Express price increase by 3.4%</li> <li>Priority Mail price increase by 3.9%</li> <li>Parcel Select price increase by 3.8%</li> <li>Media Mail® increasing by 1.1%</li> <li>Global Express Guaranteed price increase by 4.9%</li> <li>NO Rate increases for: Priority Mail Express International, Priority Mail International, and First Class International</li> </ul> <li>What's fixed:         <ul> <li>Eliminate label-duplicates for Endicia</li> <li>Effective 1/22/2017, USPS flat rate envelopes and small boxes will use 2976-A customs form.</li> <li>Effective 1/22/2017, Endicia is giving \$.03 discount for First Class Letters when printing DYMO stamps.</li> <li>FedEx Ground AH rule effective 6/1/2016 not evaluating correctly.</li> <li>UPS EAS/RAS Surcharge to Canada isn't being applied.</li> <li>Effective 2/6/2017, FedEx and UPS Fuel Surcharges will be updated weekly.</li> <li>Carrier Discount Modifier should work with 'Letter' keyword.</li> <li>Residential Surcharge Markup is now by a FLAT FEE, as opposed to GPM markup from the Pricing Matrix</li> <li>Receipt signature line should only be removed if Genius is enabled.</li> <li>When recovering invoice, recover STax and TRate field values so Hold/Quote items post to Transactions table correctly.</li> </ul> </li> </click> |

| TASK<br>#3 | Verify that you have the new rates with the updated 2017 rate chart.                                         |                                     |                                       |                          |          |                 |          |                |        |  |  |  |
|------------|----------------------------------------------------------------------------------------------------|-------------------------------------|---------------------------------------|--------------------------|----------|-----------------|----------|----------------|--------|--|--|--|
|            | To check if you have updated<br>installed, go to:<br>Actions > Table Manageme<br>Compare the tables with the | l correctl<br>ent > Se<br>following | ly and h<br>ervice <sup>-</sup><br>g: | ave the<br><b>Fables</b> | e new US | SPS 201         | l7 rates | proper         | ly     |  |  |  |
|            | USPS-EXPR (Priority Mail Express) DO NOT CHECK THESE RATES UNTIL JAN 22.                                     |                                     |                                       |                          |          |                 |          |                |        |  |  |  |
|            | C. Shipping Services View                                                                                    |                                     |                                       |                          |          |                 |          | -              | □ ;    |  |  |  |
|            |                                                                                                    | 1.00                                | 701154                                | 701150                   | 701150   | 70454           | 70455    | 701150         | 701151 |  |  |  |
|            |                                                                                                    |                                     | 2UNE1                                 | 2UNE2                    | 2UNE3    | 24 55           | ZUNE5    | 20NE6<br>29.50 | 20NE,  |  |  |  |
|            |                                                                                                    | 0.00                                | 23.75                                 | 23.75                    | 23.75    | 24.55           | 26.65    | 28.50          | 30.    |  |  |  |
|            | Ten30 🔺                                                                                                    | 1.00                                | 23.75                                 | 23.75                    | 24 80    | 29.85           | 33 45    | 34 60          | 36     |  |  |  |
|            | LIEDS ATH                                                                                                    | 2.00                                | 23.75                                 | 23.75                    | 26.45    | 32.55           | 36.45    | 37.95          | 40.    |  |  |  |
|            | USP3-41H                                                                                                    | 3.00                                | 23.85                                 | 23.85                    | 27.80    | 36.75           | 42.95    | 44.80          | 47.    |  |  |  |
|            | USPS-4TH-NOSC                                                                                                | 4.00                                | 23.85                                 | 23.85                    | 29.65    | 39.20           | 48.60    | 50.50          | 53.    |  |  |  |
|            | LISPS_EXPR                                                                                                   | 5.00                                | 24.95                                 | 24.95                    | 33.30    | 41.80           | 52.00    | 56.75          | 59.    |  |  |  |
|            |                                                                                                    | 6.00                                | 28.55                                 | 28.55                    | 38.10    | 48.45           | 59.10    | 62.15          | 65.    |  |  |  |
|            | USPS-INTL-EMI                                                                                                | 7.00                                | 31.30                                 | 31.30                    | 41.75    | 55.55           | 64.60    | 67.50          | 71.    |  |  |  |
|            | USPS-INTL-FCMI                                                                                               | 8.00                                | 34.35                                 | 34.35                    | 45.80    | 60.15           | 69.50    | 73.30          | 77.    |  |  |  |
|            |                                                                                                    | 9.00                                | 35.70                                 | 35.70                    | 47.65    | 62.40           | 74.30    | 79.00          | 83.    |  |  |  |
|            | USPS-INTL-FCMI_Flats                                                                                         | 10.00                               | 37.60                                 | 37.60                    | 49.65    | 64.80           | 77.65    | 83.05          | 87.    |  |  |  |
|            | USPS-INTL-FCMI Letter                                                                                        | 11.00                               | 39.75                                 | 39.75                    | 55.55    | 72.40           | 81.40    | 85.40          | 90.    |  |  |  |
|            | LISDS INTL CYC                                                                                               | 12.00                               | 41.85                                 | 41.85                    | 59.45    | 76.90           | 85.70    | 89.25          | 94.    |  |  |  |
|            | USPS-INTL-GAG                                                                                                | 13.00                               | 44.30                                 | 44.30                    | 63.30    | 80.45           | 89.60    | 93.00          | 98.    |  |  |  |
|            | USPS-INTL-PMI                                                                                                | 14.00                               | 46.35                                 | 46.35                    | 67.20    | 83.60           | 93.10    | 96.90          | 102.   |  |  |  |
|            |                                                                                                    | 15.00                               | 47.85                                 | 47.85                    | 70.95    | 87.15           | 97.05    | 100.85         | 106.   |  |  |  |
|            |                                                                                                    | 15.00                               | 49.90                                 | 49.90                    | 75.00    | 90.60           | 104.45   | 105.20         | 110.   |  |  |  |
|            | USPS-PRI                                                                                                    | 17.00                               | 51.83                                 | 51.83                    | 78.30    | 34.UU<br>07.25  | 104.43   | 108.73         | 114.   |  |  |  |
|            | USPS-PRI_CubicRate                                                                                           | 10.00                               | 53.90<br>EE OE                        | 53.90                    | 02.03    | 37.33<br>100 CE | 100.13   | 112.00         | 10.    |  |  |  |
|            |                                                                                                    | •                                   |                                       |                          |          |                 |          |                | •      |  |  |  |
|            | USPS-PRI_CubicRate                                                                                           | 10.00                               | EE NE                                 | EE NE                    | 00 55    | 100 CE          | 111 00   | 110 46         | -      |  |  |  |

| ISPS-PRI (Priority Mail)  |       |       |       |       |       |       |       |       |
|---------------------------|-------|-------|-------|-------|-------|-------|-------|-------|
| 3. Shipping Services View |       |       |       |       |       |       | -     |       |
|                           | LBS   | ZONE1 | ZONE2 | ZONE3 | ZONE4 | ZONE5 | ZONE6 | ZONE  |
|                           | 0.00  | 6.65  | 6.65  | 7.10  | 7.25  | 7.40  | 7.50  | 7.    |
|                           | 0.50  | 6.65  | 6.65  | 7.10  | 7.25  | 7.40  | 7.50  | 7.    |
| Ten30 🔺                   | 1.00  | 6.65  | 6.65  | 7.10  | 7.25  | 7.40  | 7.50  | 7.    |
| ISDS_ATH                  | 2.00  | 7.20  | 7.20  | 7.60  | 8.65  | 9.75  | 10.55 | 11.   |
|                           | 3.00  | 7.80  | 7.80  | 8.70  | 10.05 | 11.65 | 13.20 | 14.   |
| JSPS-4TH-NOSC             | 4.00  | 8.50  | 8.50  | 9.90  | 11.15 | 13.50 | 16.45 | 18.   |
|                           | 5.00  | 9.85  | 9.85  | 10.95 | 11.95 | 14.15 | 18.70 | 20.   |
| JF J-LAFR                 | 6.00  | 10.40 | 10.40 | 11.30 | 12.50 | 15.10 | 20.80 | 22.   |
| SPS-INTL-EMI              | 7.00  | 11.05 | 11.05 | 12.15 | 13.90 | 18.05 | 23.05 | 25.   |
| SDS INTLECMI              | 8.00  | 11.40 | 11.40 | 13.10 | 15.45 | 20.95 | 25.25 | 27.   |
|                           | 9.00  | 11.90 | 11.90 | 14.15 | 17.10 | 23.90 | 27.50 | 30.   |
| SPS-INTL-FCMI_Flats       | 10.00 | 12.65 | 12.65 | 15.15 | 18.40 | 25.95 | 29.70 | 33.   |
| SDS INTLECHILL offer      | 11.00 | 13.50 | 13.50 | 16.20 | 19.75 | 28.00 | 31.90 | 36.   |
| SF S-INTE-F CMI_Letter    | 12.00 | 14.25 | 14.25 | 17.40 | 21.20 | 30.00 | 34.70 | 39.   |
| SPS-INTL-GXG              | 13.00 | 15.10 | 15.10 | 18.45 | 22.45 | 31.70 | 37.25 | 41.   |
| SDS INITI DMI             | 14.00 | 16.00 | 16.00 | 19.60 | 23.85 | 33.70 | 39.30 | 43.   |
|                           | 15.00 | 16.70 | 16.70 | 20.70 | 25.20 | 35.65 | 41.00 | 44.   |
| SPS-MEDIA                 | 16.00 | 17.20 | 17.20 | 21.80 | 26.55 | 37.65 | 43.30 | 46.   |
|                           | 17.00 | 17.95 | 17.95 | 22.95 | 27.95 | 39.60 | 45.50 | 49.   |
|                           | 18.00 | 18.30 | 18.30 | 23.80 | 29.15 | 41.55 | 47.90 | 51.   |
| JSPS-PRI_CubicRate        | 10.00 | 10.00 | 10.00 | 24.20 | 20.00 | 40 70 | 10 05 | 51    |
|                           | •     |       |       |       |       |       |       | • • • |

## USPS-4<sup>TH</sup>-NOSC (Parcel Select)

5. Shipping Services View

|                        | I        |       |       |              |       |       |       |          |
|------------------------|----------|-------|-------|--------------|-------|-------|-------|----------|
|                        | LBS      | ZONE1 | ZONE2 | ZONE3        | ZONE4 | ZONE5 | ZONE6 | ZONE     |
|                        | <u> </u> | 5.95  | 5.95  | 6.46<br>C.CO | 6.56  | 6.68  | 6.81  | b        |
| FiretClass             | 2        | 6.52  | 6.52  | 6.60         | 6.83  | 8.15  | 9.14  | 9.       |
| - 11 5101455           | 3        | 6.61  | 6.61  | 7.38         | 7.86  | 9.50  | 11.76 | 12.      |
| GDS                    | 4        | 6.83  | 6.83  | 7.62         | 8.72  | 10.50 | 13.72 | <u> </u> |
| NAC                    | 5        | 7.17  | 7.17  | 8.01         | 9.19  | 10.95 | 15.63 | 17.      |
| NAS                    | 6        | 7.52  | 7.52  | 8.44         | 9.54  | 13.59 | 17.50 | 20.      |
| SDS                    | 7        | 7.83  | 7.83  | 8.86         | 9.90  | 15.08 | 19.31 | 23.      |
| T - 00                 | 8        | 8.20  | 8.20  | 9.28         | 10.97 | 16.31 | 21.22 | 25.      |
| Tenau                  | 9        | 8.57  | 8.57  | 9.87         | 11.08 | 17.44 | 22.70 | 27.      |
| USPS-4TH               | 10       | 9.09  | 9.09  | 10.28        | 11.22 | 18.76 | 24.44 | 29.      |
|                        | 11       | 10.30 | 10.30 | 11.93        | 13.82 | 19.98 | 26.21 | 32.      |
| USPS-4TH-NOSC          | 12       | 10.84 | 10.84 | 12.60        | 14.52 | 21.33 | 28.54 | 35.      |
| USPS-EXPR              | 13       | 11.34 | 11.34 | 13.24        | 15.11 | 22.46 | 30.61 | 36.      |
|                        | 14       | 11.84 | 11.84 | 13.89        | 15.79 | 23.70 | 32.37 | 38.      |
| USPS-INTL-EMI          | 15       | 12.23 | 12.23 | 14.56        | 16.46 | 24.76 | 33.70 | 39.      |
|                        | 16       | 12.70 | 12.70 | 15.33        | 17.32 | 25.87 | 35.67 | 41.      |
|                        | 17       | 13.04 | 13.04 | 16.00        | 18.07 | 27.02 | 37.44 | 43.      |
| USPS-INTL-FCMI_Flats   | 18       | 13.26 | 13.26 | 16.44        | 18.83 | 28.13 | 39.43 | 45.      |
| LISPS-INTL-ECML Letter | 19       | 13.55 | 13.55 | 16.86        | 19.29 | 28.86 | 40.19 | 46.      |
| CON SHATLA CMM_Letter  | 20       | 14.02 | 14.02 | 17.17        | 19.73 | 29.42 | 41.18 | 48.      |
| USPS-INTL-GXG 🚽 🗸      |          | 14 77 | 14 77 | 17.70        | 20.25 | 20.25 | 41 OF | 40       |
|                        | •        |       |       |              |       |       |       |          |
|                        |          |       |       |              |       |       |       |          |

- 🗆

|            | USPS-INTL-GXG (Global E                                                                                                    | xpress                                                                                                    | Guaran                                                                                                    | teed)                                                                                                    |                                                                                                    |                                                                                                    |                                                                                                    |                                                                                                    |                                                                                                    |
|------------|----------------------------------------------------------------------------------------------------|----------------------------------------------------------------------------------------------------|----------------------------------------------------------------------------------------------------|----------------------------------------------------------------------------------------------------|----------------------------------------------------------------------------------------------------|----------------------------------------------------------------------------------------------------|----------------------------------------------------------------------------------------------------|----------------------------------------------------------------------------------------------------|----------------------------------------------------------------------------------------------------|
|            | Shipping Services View                                                                                                    |                                                                                                    |                                                                                                    |                                                                                                    |                                                                                                    |                                                                                                    |                                                                                                    | _                                                                                                    |                                                                                                    |
|            | SDS<br>Ten30<br>USPS-4TH<br>USPS-4TH-NOSC<br>USPS-EXPR<br>USPS-INTL-FCMI<br>USPS-INTL-FCMI_Flats<br>USPS-INTL-FCMI_Letter<br>USPS-INTL-FCMI_Letter<br>USPS-INTL-PMI<br>USPS-INTL-PMI<br>USPS-MEDIA<br>USPS-PRI                                                                                                    | LBS<br>0.00<br>0.50<br>1.00<br>2.00<br>3.00<br>4.00<br>5.00<br>6.00<br>7.00<br>9.00<br>10.00<br>11.00<br>12.00<br>13.00<br>14.00<br>15.00<br>16.00<br>17.00<br>18.00<br>10.00<br>10.00<br>10.00 | <b>ZONE1</b><br>62.00<br>62.00<br>74.25<br>79.35<br>84.45<br>89.55<br>94.40<br>99.25<br>104.10<br>108.95<br>113.80<br>118.65<br>123.30<br>127.95<br>132.60<br>137.25<br>141.90<br>146.55<br>151.20<br>155.85<br>100.50 | ZONE2<br>69.25<br>69.25<br>75.35<br>82.00<br>88.65<br>95.30<br>101.95<br>108.20<br>114.45<br>120.70<br>126.95<br>133.20<br>137.05<br>140.90<br>144.75<br>148.60<br>152.45<br>156.30<br>160.15<br>164.00<br>167.05 | ZONE3<br>80.00<br>90.95<br>97.80<br>104.65<br>111.50<br>118.35<br>124.50<br>136.80<br>142.95<br>149.10<br>154.05<br>159.00<br>163.95<br>168.90<br>173.85<br>178.80<br>183.75<br>188.70 | ZONE4<br>131.25<br>131.25<br>149.35<br>165.30<br>181.25<br>197.20<br>213.15<br>229.00<br>244.85<br>260.70<br>276.55<br>292.40<br>308.25<br>324.10<br>339.95<br>355.80<br>371.65<br>387.50<br>403.35<br>419.20<br>405.05 | ZONE5<br>88.25<br>88.25<br>102.55<br>109.50<br>116.45<br>123.40<br>130.35<br>137.30<br>144.25<br>151.20<br>158.15<br>165.10<br>169.95<br>174.80<br>179.65<br>184.50<br>189.35<br>194.20<br>199.05<br>203.90<br>200.75 | ZONE6<br>93.25<br>93.25<br>106.00<br>114.25<br>122.50<br>130.75<br>139.00<br>147.25<br>155.50<br>163.75<br>172.00<br>180.25<br>187.20<br>194.15<br>201.10<br>208.05<br>215.00<br>221.95<br>228.90<br>235.85<br>243.00 | ZONE: ▲<br>69.<br>69.<br>82.<br>92.<br>101.<br>111.<br>121.<br>127.<br>133.<br>140.<br>146.<br>153.<br>158.<br>163.<br>168.<br>173.<br>178.<br>189.<br>189.<br>194.<br>↓<br>101.<br>↓ |
| TASK<br>#4 | <ol> <li>To Update USPS® Accessorial Charges:         <ol> <li>Open ShipRite.</li> <li>Go to ACTIONS&gt;TABLE MANAGEMENT&gt;MASTER SHIPPING TABLE.</li> <li>Select USPS, select the service, click on Accessorial revenue and update the COST as seen below. (NOTE: Make sure your RETAIL follows your pricing policy.)</li> <li>After changing your cost and selling Cost (Selling Price), if desired, click the "Update Now" button to save the change just for the selected service.</li> <li>Click "Global Update" in the top left corner to update the charge for all USPS services.</li> </ol> </li> <li>If not using the global update button, select each individual USPS service and</li> </ol> |                                                                                                    |                                                                                                    |                                                                                                    |                                                                                                    |                                                                                                    |                                                                                                    |                                                                                                    | e COST                                                                                                    |
|            | listed below. Click "Update Now" after each change.          2017 USPS® Accessorial Fees         Accessorial Charges 2017       USPS         Certified Mail       \$ 3.35         Return Receipt       \$ 2.75                                                                                                    |                                                                                                    |                                                                                                    |                                                                                                    |                                                                                                    |                                                                                                    |                                                                                                    |                                                                                                    |                                                                                                    |
|            | Deliver Confirmation w Sig                                                                                                    |                                                                                                    |                                                                                                    |                                                                                                    | \$<br>\$                                                                                                    | 2.90<br>0.00                                                                                                    |                                                                                                    |                                                                                                    |                                                                                                    |
|            |                                                                                                    |                                                                                                    |                                                                                                    |                                                                                                    |                                                                                                    |                                                                                                    |                                                                                                    |                                                                                                    |                                                                                                    |

# Update Flat Rate pricing

To set your USPS Flat Rate pricing go to: Actions > Table Management > USPS > Packaging. A list of all available Flat Rate packages and letters will display. Go through the entire list and check and adjust your selling prices. The correct costs will already be displayed and cannot be edited. For each flat rate packaging type check the domestic, Canadian, and international rate.

| 🔄. Master Shipping Table                                                                                                    | -                                                                                                    |                 |
|----------------------------------------------------------------------------------------------------|----------------------------------------------------------------------------------------------------|-----------------|
| Global<br>Update                                                                                                    | Shiprite Global Connect                                                                                                    |                 |
| Carrier Selection<br>USPS<br>Service Selection<br>FirstClass<br>USPS-4TH<br>USPS-4TH-NOSC<br>USPS-EXPR<br>USPS-INTL-FCMI<br>USPS-INTL-FCMI<br>USPS-INTL-FCMI<br>USPS-INTL-PMI<br>USPS-MEDIA<br>USPS-PRI | Shiprite Global Connect         neral       Options       Percentage Markup       Acces         aging       Postal Insurance       Acces       Acces       Acces         SPS FlatR Env Exp       Packaging Settings:       L       12.5       H       9.5       W         SPS FlatR Env Pri       SPS FlatR GiftCard Env       SPS FlatR Small Env Pri       Veight Limit (lb):       0       T         SPS FlatR Small Env Pri       SPS FlatR Box Medium       Base (       Domestic       23.1         SPS FlatR Box Medium       SPS FlatR Box Small       SPS FlatR Box Medium       Sell P         SPS FlatR Box Military       SPS FlatR Box Military       29.5         SPS Tube       International       29.5 | ssorial Revenue |
| USPS-PRI_CubicRate U<br>USPS-PRT-MTR                                                                                                    | SPS Tube Large Update Now                                                                                                    | ]               |
|                                                                                                    | SPS Flat Rate Env Express: Can be used for Dome<br>press Mail and International Express Mail (regardle<br>eight).                                                                                                    | estic<br>ess of |

**Note:** If you are using Endicia the base cost will reflect the commercial base or commercial plus discounted price.

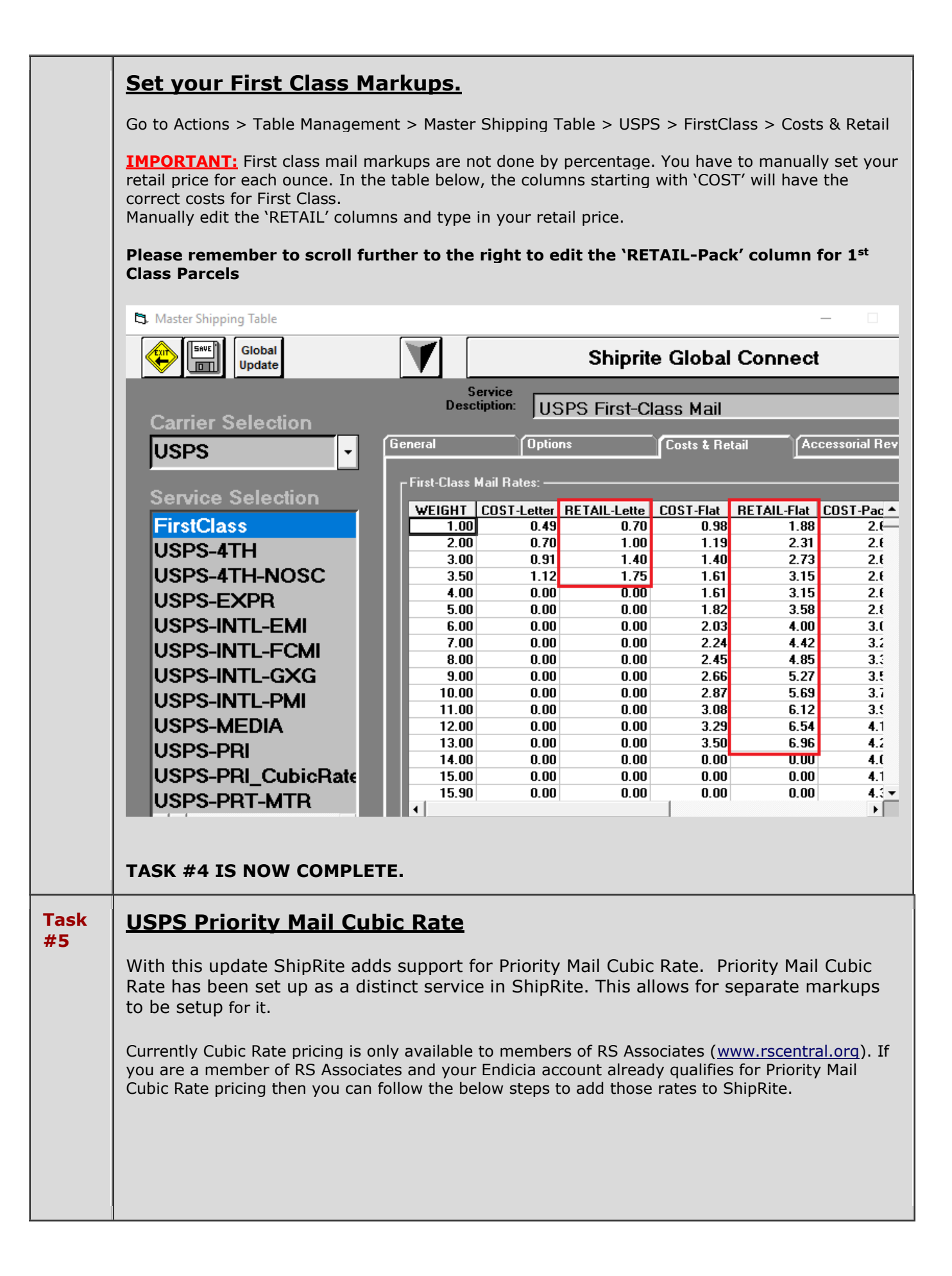

| To setup<br>USPS serv<br>Comparison<br>Domestic                                                                                                    | a button for Priority Mail Cubic R<br>vice, then select "Show / No Sho<br>dicia \$0.00 \$0.00 \$0.00<br>DICIA \$0.00 \$0.00 \$0.00<br>Express<br>SERVICE Mail Priority Mail Standard<br>Post                             | Rate, open the ShipOne screen and right click on any<br>bw Buttons"<br>\$ 0.00 \$ 0.00 \$ 0.00<br>Parcel<br>Sele<br>Check If Service Available<br>Check Time-In-Transit<br>Show Package Details<br>Edit Button<br>Delete Button<br>Show/No-Show Buttons<br>Edit Master Shipping entry<br>Re-Manifest Existing Package |               |
|----------------------------------------------------------------------------------------------------|----------------------------------------------------------------------------------------------------|----------------------------------------------------------------------------------------------------|---------------|
| Find an e<br>service t<br>Right clic<br>Click Here<br>Setup This<br>Panel<br>Domestic                                                               | empty button in your USPS pa<br>hat you are currently not usin<br>ck on the chosen button and s<br>to to \$0.00 \$0.00 \$0.00<br>Express Priority Mail Standard Par<br>Sel                                               | anel. If you don't have any empty buttons select<br>ng (Bound Printed Matter for example)).<br>select Edit Button.                                                                                                    | ct a          |
| The Butt<br>the list of<br>top right<br>Back in t<br>When do<br>SmartSwipe<br>Im<br>Shipping<br>Service:<br>Shipping<br>Descript<br>Button<br>Name: | on Maker screen will open. D<br>f services find the "USPS-PRI<br>corner.<br>the Button Maker screen type<br>ne press "SAVE".<br>BUTTON MAI<br>USPS-PRI_CubicRate<br>Priority Mail Cubic Rate<br>Priority Mail Cubic Rate | Pouble click in the "Shipping Service" field and o<br>I_CubicRate" service and select it. Click OK in t<br>e in "Priority Mail Cubic" in the Button Name fiel                                                                                                    | n<br>he<br>d. |
| Restart S<br>Table Ma<br>Percenta                                                                                                    | ShipRite for the change to tak<br>magement > Master Shipping<br>ge Markup. Enter the markup                                                                                                    | ke effect. Once ShipRite is open go to Actions ><br>g Table > USPS > USPS-PRI_CubicRate ><br>p percentages and press SAVE in the top left co                                                                                                    | rner.         |